## 263HINT INTERNATIONAL – CELLULAR COMMUNICATOR

Installation Guide

| <br>R |
|-------|
| E     |
| Ø     |
|       |
|       |

Figure 1: 263HINT Cellular Communicator

## DESCRIPTION

The 263HINT Cellular Communicator provides a fullysupervised alarm communication path over the HSPA+ network.

The 263HINT is installed in the panel enclosure and powered by the panel so no additional enclosure, power supply, or battery back-up is needed.

## Compatibility

The 263HINT is compatible with XT30INT Series panels and XR150INT/XR550INT Series panels.

## What is Included

- One 263HINT Cellular Communicator
- One 383 Antenna
- One PCB Standoff
- One 381-2 18" Coax Cable (263HINT/381-2 only)
- One SIM Card

## **INSTALL THE 263HINT**

Caution: Ground yourself by touching grounded metal to discharge static before handling the panel. Remove all AC and battery power from the panel before installing or connecting any modules, cards, or wires to the panel.

## **XT30INT Series Panel**

- 1. Insert the SIM card into the SIM card holder on the 263HINT.
- 2. Insert the PCB standoff end with flanges into the standoff hole in the panel PCB.
- 3. Hold the 263HINT at an angle and align the SMA antenna connector with the antenna hole in the top of the panel enclosure.
- 4. Align the PCB standoff with the standoff hole in the 263HINT.
- 5. Line up the 263HINT card 12-pin connector onto the Cell Module connector on the panel.
- Caution: Make sure the 263HINT card 12-pin connector is lined up to avoid damaging the panel.
- 6. Apply even pressure to both sides of the board and push until the connector is fully seated on the module.
- 7. Attach the included antenna to the SMA connector. See Figure 2.

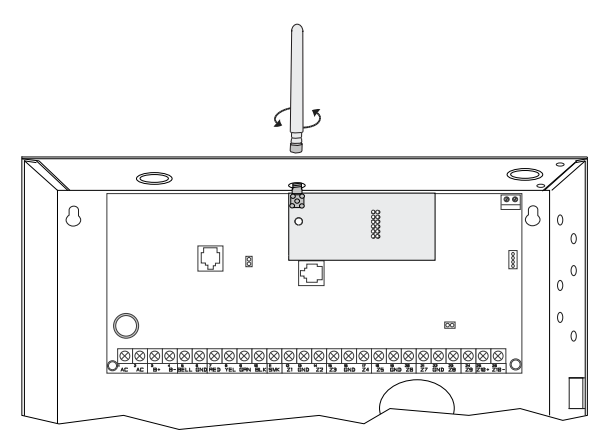

Figure 2: Installing the 263HINT on an XT30INT

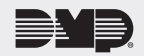

## XR150INT/XR550INT Series Panel

If needed, the PCB can be removed from the enclosure to allow you to place the cell module.

- 1. Insert the PCB standoff end with flanges into the standoff hole in the panel PCB.
- 2. Align the PCB standoff with the standoff hole in the 263HINT.
- 3. Line up the 263HINT card 12-pin connector onto the Cell Module connector on the panel.

 Caution: Make sure the 263HINT card 12-pin
 connector is lined up to avoid damaging the panel. There should be a space between the top of the connector and the Ethernet port.

- Apply even pressure to both sides of the board and push until the connector is fully seated on the module. See Figure 3.
- 5. Attach the 381-2 cable to the SMA connector.
- Position one of the washers onto the 381-2 SMA connector and push the threaded end through an enclosure knockout. See Figure 3.
- Position the second washer onto the threaded end extending through the knockout and secure the nut.
- 8. Attach the included 383 Antenna to the SMA connector.
- 9. Attach the opposite end of the 381-2 Coax to the SMA connector on the 263HINT. See Figure 2.
  - **Note:** As an alternative, an antenna coax can be connected directly to the 263HINT SMA connector when the coax enters the enclosure via conduit.

## ACTIVATE THE 263HINT

Cellular service is required before you can use the 263HINT for signal transmission. The 263HINT comes ready for activation with SecureCom™ Wireless, LLC. If you are using a SecureCom Wireless SIM card, use one of the following activation options. If you are using a different type of SIM, follow your organization's activation process.

To activate a SecureCom Wireless SIM, verify that it has been added to the panel by using Remote Link™, the Dealer Admin site (dealeradmin.securecomwireless.com), the Tech APP™, or by calling DMP Customer Service (1-866-266-2826).

#### **Remote Link Activation**

- 1. In Remote Link panel communication programming, select **Cellular Network** as the **Communication Type** and select the **Activate** button.
  - a. In the Activate SIM/MEID window, enter the SIM number, found on the SIM card.
  - b. Select the rate plan for the 263HINT.
  - c. Select the Activate button at the bottom of the window.
- After the 263HINT is installed at the site, use a keypad and enter the panel's Diagnostics menu (2313).
  - a. Select ACTIVATE CELL by pressing a top row Select Key.
  - b. Press the button beneath **YES** on the next screen to activate the device.
  - Note: The ACTIVATE CELL prompt will only display if a HSPA+ modem is installed. To perform the cellular activation process from a keypad, the panel must be in contact with a Verizon owned tower.

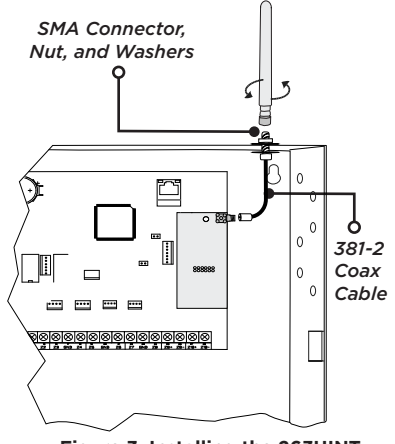

Figure 3: Installing the 263HINT on an XR150/XR550

#### **Dealer Admin Activation**

- 1. Navigate to the Dealer Admin site (dealeradmin.securecomwireless.com).
- 2. Select the appropriate customer from the **Customer Dashboard**.
- 3. Click Add System.
- 4. Enter a System Name.
- 5. Select an option from the **System Type** drop-down menu.
- 6. Select either Cellular or EASYconnect + Cell Backup in the Connection Type field.
- 7. Enter the **SIM** number found on the SIM card.
- 8. Click Get Status.
- 9. Enter the Account Number.
- 10. Select a Rate Plan and an SMS Package for the 263HINT.
- 11. Click Activate Cellular Device.

#### **Tech APP Activation**

- 1. Navigate to the Tech APP.
- 2. Tap Find a Customer then search for a customer.
- 3. Tap Add a System.
- 4. Enter a **System Name**.
- 5. Scan or enter the Serial #.
- 6. Select an option from the **System Type** drop-down menu.
- 7. Select either Cellular or EASYconnect + Cell Backup in the Connection Type field.
- 8. Enter the Account Number.
- 9. Enter the **SIM** number found on the SIM card.
- 10. Tap Get Status.
- 11. Select a Rate Plan and an SMS Package for the 263HINT.
- 12. Tap Activate Cellular Device.

# 3

## **TEST THE 263HINT**

The panels provide a diagnostics function to test the communication integrity and cellular signal strength of the 263HINT. To use diagnostics, reset the panel, enter the diagnostics code **2313** (DIAG) and press **CMD** for VTTONET Conjugate and an **271** and an **271** for VTTONET Conjugate and the set of the test of the test of the test of the test of the test of the test of the test of the test of the test of test of test

XR150INT/XR550INT Series panels or 231 and press CMD for XT30INT Series panels.

#### **Communication Status**

Select  ${\bf COMM}\ {\bf STATUS}$  from the Diagnostics menu. The panel tests the 263HINT for the following items:

- 263HINT Installed
   Cellular Tower Detected
   263HINT Registered
- 263HINT Operating
  Conr
  - Connect Success
- 263HINT Identified

Communication Path Integrity

#### **Cellular Signal**

Select **CELL SIGNAL** from the Diagnostics menu. The panel tests and indicates the strength of the signal using a bar display. One bar indicates a weak signal and seven bars indicate a strong signal. The signal strength is displayed as a -dBm value.

#### 

| INTERNATIONAL CERTIFICATIONS |    |                                                                                                    |  |
|------------------------------|----|----------------------------------------------------------------------------------------------------|--|
| Security Grade:              | 3  |                                                                                                    |  |
| Environmental Class:         | II |                                                                                                    |  |
| Intertek (ETL) Listed        |    |                                                                                                    |  |
| EN 50130-4:2011+A1:2014      |    | Alarm systems. Electromagnetic compatibility. Product family<br>standard: Immunity requirements for components of fire,<br>intruder, hold up, CCTV, access control and social alarm<br>systems.                                                                        |  |
| EN 50130-5:2011              |    | Alarm systems. Environmental test methods.                                                                                                    |  |
| EN 50131-1:2006/A1:2009      |    | Alarm systems. Intrusion and hold-up systems. System requirements.                                                                                                    |  |
| EN 50131-3:2009              |    | Alarm systems. Intrusion and hold-up systems. Control and indicating equipment.                                                                                                    |  |
| EN 50136-1:2012              |    | Alarm systems. Alarm transmission systems and equipment.<br>General requirements for alarm transmission systems.                                                                                                    |  |
| EN 50136-2:2013              |    | Alarm systems. Alarm transmission systems and equipment.<br>Requirements for Supervised Premises Transceiver (SPT).                                                                                                    |  |
| EN 61000-3-2:2006+A1+A2      |    | Electromagnetic compatibility (EMC) — Part 3 - 2: Limits for harmonic current emissions.                                                                                                    |  |
| EN 61000-3-3:2013            |    | Electromagnetic compatibility (EMC) - Part 3-3:<br>Limits - Limitation of voltage changes, voltage fluctuations and<br>flicker in public low-voltage supply systems, for equipment<br>with rated current ≤16 A per phase and not subject to<br>conditional connection. |  |
| EN 61000-6-4:2007            |    | Emission standard for industrial environments.                                                                                                    |  |
|                              |    |                                                                                                    |  |

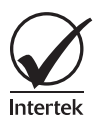

## **263HINT CELLULAR** COMMUNICATOR

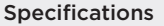

Primary Power Current Draw Standby Alarm

12.0VDC from panel

Designed, engineered, and manufactured in Springfield, Missouri

using U.S. and global components.

LT-1270INT 18114 1.01

2018 Digital Monitoring Products, Inc.

24 mA 28 mA

#### Compatibility

**XT30INT Series panels** XR150INT/XR550INT Series panels

#### Accessories

ā

0

381-2 18" Coax Cable 381-12 12' Coax Extension 381-25 25' Coax Extension 383 Antenna (included) 386 Outdoor Antenna Mounting Bracket 387-1 3dB Fiberglass Antenna w/Bracket 387-2 2dB Attack Enclosure Antenna 387-3 3dB MEG Antenna Ordering Information 263HINT/381-2 International Cellular Communicator with 18" Coax Cable 263HINT International Cellular Communicator

INTRUSION • FIRE • ACCESS • NETWORKS

2500 North Partnership Boulevard Springfield, Missouri 65803-8877 888.436.7832 | DMP.com